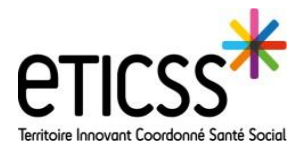

## **Globule eTICSS Mobilité** Vider le cache (IOS)

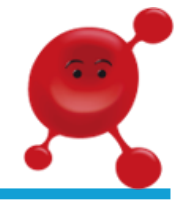

Cette fonctionnalité permet d'effacer les données qui se trouvent dans la mémoire cache de l'application. Cela permet de supprimer les données sauvegardées pour les remplacer par la version actuelle.

## Assurez-vous d'avoir téléchargé la dernière version de l'application Globule. Pour cela, rendez-vous sur l'App Stor, recherchez l'application Globule et assurez-vous qu'il n'y a pas de mise à jour de proposée.

## Vider le cache de votre application GLOBULE

|                                | 📶 Orange F 👻 |
|--------------------------------|--------------|
|                                | Fermer       |
| Veuillez saisir votre digicode | Manon C      |
| 1 2 3                          | 0            |
| 4 5 6                          | REGI AGES    |
| 7 8 9                          |              |
| 0                              |              |
| v70.1                          |              |

| 🖬 Orange F 👻 | 16:08        |          |
|--------------|--------------|----------|
| Fermer       |              | Modifier |
| COMPTES      |              |          |
| Manon 6      | COORDINATEUR |          |
| 0            |              |          |
| 0            |              |          |
| 2            |              |          |
| RÉGLAGES     |              |          |
| Coptions     | avancées 2   | 2        |
|              |              |          |
|              |              |          |
|              |              |          |
|              |              |          |

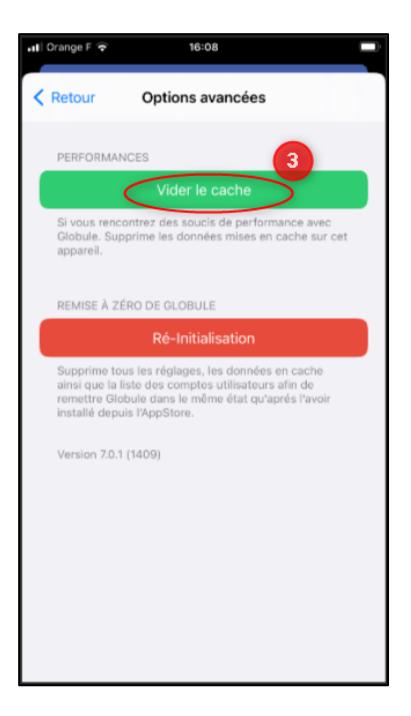

- Sur l'écran d'accueil, cliquez sur réglages
  - Cliquez sur « Options avancées »
- Cliquez sur « vider le cache »
- Fermez et redémarrez l'application

En cas de difficultés, n'hésitez pas à contacter l'assistance au 0805 950 555 ou l'équipe animation (eticss-animation@esante-bfc.fr). Le GRADeS BFC reste à votre disposition pour répondre à toutes vos questions, remarques et suggestions.

FRANCAISE

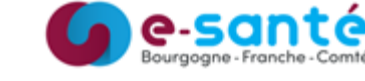

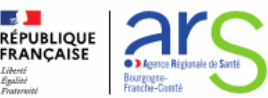